## **Comment programmer un enregistrement ?**

Allumer le graveur (touche "Stand by" rouge)

Attendre que l'appareil affiche "pas de disque" sur l'écran de la TV

Appuyer sur la touche "TIMER" de la télécommande => un tableau s'affiche :

| Source :         | Indiquer ici la chaîne à enregistrer : TF1, France 2 etc.                                                 |  |  |
|------------------|----------------------------------------------------------------------------------------------------|--|--|
|                  | Pour enregistrer un programme du satellite, sélectionner<br>"CVBS arrière"                                |  |  |
|                  | Contrôler que le récepteur est sous tension ou penser à programmer le réveil de celui-ci à l'heure prévue |  |  |
| Enregistrer sous | Permet de choisir le support sur lequel on veut enregistrer.                                              |  |  |
|                  | Par défaut, choisir le disque dur (HDD)                                                                   |  |  |
|                  | il est possible d'enregistrer aussi sur des DVD (disques)                                                 |  |  |
|                  | DVD + R ou + RW (réinscriptibles)                                                                         |  |  |
|                  |                                                                                                    |  |  |
| Qualité          | Il existe plusieurs qualité d'enregistrement :                                                            |  |  |
|                  | HQ : haute qualité : env. 60 min sur un DVD                                                               |  |  |
|                  | SP : qualité standard : env. 120 min sur un DVD (par défaut)                                              |  |  |
|                  | SP+ : qualité standard : env. 150 min sur un DVD                                                          |  |  |
|                  | LP : qualité standard allongée : env. 180 min sur un DVD                                                  |  |  |
|                  | <b>EP</b> : lecture allongée : env. 240 min sur un DVD                                                    |  |  |
|                  | SLP : lecture standard allongée : env. 360 min sur un DVD                                                 |  |  |
|                  |                                                                                                    |  |  |
| Mode             | Fréquence d'enregistrement :                                                                              |  |  |
|                  | Une seule fois, Quotidien, Hebdomadaire                                                                   |  |  |
| Data             |                                                                                                    |  |  |
| Date             |                                                                                                    |  |  |
| Début            | :                                                                                                    |  |  |
| Fin              | :                                                                                                    |  |  |
| Titre            |                                                                                                    |  |  |
| PDC              | ?                                                                                                    |  |  |

Saisir chaque information :

Sélectionner la ligne avec les flèches bleues et appuyer sur Enter pour

On peut programmer jusqu'à 8 enregistrements. Penser au mode "REVEIL" pour le démodulateur

# Enregistrement direct de la chaîne regardée

Allumer le graveur et attendre l'affichage du message "Pas de disque" (la TV passe sur AV2)

### Sélectionner la source :

Appuyer sur le bouton source jusqu'à ce que le programme s'affiche à l'écran.

#### Enregistrer le programme :

Appuyer sur la petite touche rouge "REC" de la télécommande ou la touche "REC" à droite sur la façade du graveur

#### Remarque :

s'il y a un disque DVD +R ou +RW dans le graveur, l'enregistrement se fait dessus par défaut

## Comment graver sur un DVD un programme enregistré sur le HDD ?

Allumer le graveur

Appuyer sur HDD (touche bleue)

Voici la structures d'un enregistrement sur le HDD :

Début

| 0 | А    | B C | Ζ | 99             |
|---|------|-----|---|----------------|
|   | //// |     |   | $\overline{Z}$ |

Sélectionner le programme (avec les flèches bleues verticales) puis faire apparaître les menus (avec les flèches bleues horizontales).

Dans les menus, sélectionner l'option "Scinder" et faire "Enter"

La lecture du morceau commence. A l'aide des touches de navigation, (avance rapide, retour, pause, etc. ) se positionner sur "A"

Remarque : pour se positionner directement à un emplacement, appuyer sur la touche "Go To" et entrer le temps : par exemple, \_\_\_:23:15 => le curseur va commencer la lecture à cet emplacement.

Une fois sur l'emplacement "A", appuyer sur pause pour arrêter la lecture puis "Enter" pour scinder le titre.

- ⇒ un message indique "Voulez scinder ce titre au point actuel ?"
- ⇒ répondre "Oui" ou "Annuler" pour recommencer.

Lorsqu'on répond oui, on revient au menu HDD. Un nouveau titre apparaît.

Titre original (Titre 0) : ne contient que le début de l'enregistrement jusqu'à la coupure qu'on vient de faire : de "0" à "A"

Nouveau titre (Titre 1): contient le reste de l'enregistrement : de "A" à "99"

Répéter l'opération pour supprimer la partie de "Z" à "99", un nouveau titre apparaît : Titre 2

A partir de maintenant, il ne reste plus qu'à supprimer le segment [BC] dans le "titre 1"

Sélectionner le titre 1 dans le menu HDD puis l'option "Segment" et valider "Enter"

La lecture commence, comme vu ci-dessus, se placer au point B et appuyer sur "Enter" Se placer sur C et appuyer à nouveau sur "Enter" Le segment [BC] s'affiche en violet (le reste de l'enregistrement est bleu).

Répéter l'opération si nécessaire pour sélectionner d'autres segments de la même façon. Tous les segments sélectionnés ne seront pas gravés sur le DVD.

En cas d'erreur, la touche "Add / Clear" permet d'effacer les segments. Une fois tous les segments repérés, on peut graver sur DVD. By Erba

Pour graver sur le DVD, commencer par introduire le DVD dans le tiroir.

Si le menu DVD apparaît, appuyer sur le bouton HDD puis sélectionner le morceau à graver et appuyer sur la touche "Add / Clear".

Une icône apparaît devant le morceau choisi.

Pour lancer l'enregistrement, appuyer sur le bouton bleu HDD.

Quand la copie est terminée, le symbole disparaît

### Enregistrement instantané sur le graveur : Sur le disque dur : HDD (disque lourde) ou sur DVD (disque optical)

Allumer le graveur Sélectionner la source Appuyer sur "Navigat"

Un écran apparaît :

| Etat système : Arrêt |                                     |     |  |  |  |  |
|----------------------|-------------------------------------|-----|--|--|--|--|
| Enregistrer dans     | "disque optical" [touche DVD] comme | HQ  |  |  |  |  |
|                      | "disque lourde" [touche HDD]        | SP  |  |  |  |  |
| Temps passé :        | : : : Temps resté (restant)         | ::: |  |  |  |  |

### En cas de coupure électrique :

Rallumer le graveur et le mettre à l'heure (touche SETUP) Descendre sur la 5° ligne, puis flèche de droite et "OK"

Descendre sur la 6° ligne : "Source par défaut" sélectionner "CVBS" (satellite)

Le touche SETUP permet de ressortir du menu

La touche RETURN permet d'effacer les infos à l'écran